## **Cancelled On-Scene Calls**

The NFIRS 5.0 handbook defines as a cancelled en route call as, "Dispatched and canceled en route. Incident cleared or canceled prior to arrival of the responding unit. If a unit arrives on the scene, fill out the applicable incident type code". Therefore if your unit arrives and on-scene and you are then canceled you must code the incident to the type of incident you found on arrival.

| VINFIRS Incident Report - 12-00                                                                                                    | 05300-000 : Incomplete                                                                                                    |
|----------------------------------------------------------------------------------------------------|----------------------------------------------------------------------------------------------------|
| FDID Alarm Date 27211 03/22/2012                                                                                                    | Alarm Time         Incident Number         Exposure         Station         Occupancy ID           08:37:56         12:0005300         000                                                                                                    |
| Scene Address           Type         Street Address           Vicinity         Type                                                                                                    | Property & Involvement         Additional Reports         Incident Narrative         Other         I         Override Lock           Number         Prefix         Street/Highway         Type         Suffix           2112         CLEVELAND         BLVD         Image: Clevel Land           Address Line 2         And/Record/Suite |
| Address on Wildland Report                                                                                                    | City State ZIP Code Census Tract                                                                                                    |
| Specific Property Use                                                                                                    | Incident Type     Incident Type     Shifts & Alarms     Supplemental Address                                                                                                    |
| Times (ALM->CLR: 00:16:41)           Dispatch Notif           Dispatch Notif           08:37:56              First Arv Scene           08:49:15              Controlled              Last Cit Scene           08:54:37 | Actions Taken + + + U<br>Code ? Description<br>+ + + U<br>Strict<br>163A City Grid - E Illinois/ N Spr<br>911 Used<br>4 Caryon County 911 Center<br>Type of Alarm<br>1 Single station and/or single ur                                                                                                    |
|                                                                                                    | ew 🚜 Browse 📓 Save 🗙 Delete 🖨 Print ØCancel                                                                                                    |

| it Code                                |                          | Reso                 | urce Type |                           |                |                                 |
|----------------------------------------|--------------------------|----------------------|-----------|---------------------------|----------------|---------------------------------|
| 12 Engine 102                          |                          | 11                   |           | Engine                    |                |                                 |
| asic Personnel Usage Unit Narrative EM | S/Search & <u>R</u> escu | e Other              |           |                           |                |                                 |
| Response Code                          | Fire                     | ☐ Medical<br>☐ Other | Hours (   | Dperated (This Inc<br>0.2 | ident) Miles T | raveled (This Inciden<br>0.00 🚊 |
| Times (NOTIF->IN SVC: 00:15:31)        | ode Notified             | Enroute A            | miyal     | Cleared Bac               | ck in Svo Can  | celled Resc Type                |
| Unit Notified 08:39:06                 |                          |                      |           |                           |                |                                 |
| Unit Enroute 08:40:37                  |                          |                      |           |                           |                |                                 |
|                                        |                          |                      |           |                           |                |                                 |
| Cancelled ::                           |                          |                      |           |                           |                |                                 |
| Cancelled ::                           |                          |                      |           |                           |                |                                 |
| Cancelled ::                           |                          |                      |           |                           |                |                                 |
| Cancelled ::                           |                          |                      |           |                           |                | H4                              |
| Cancelled ::                           |                          |                      |           |                           | 1              | - <u>#4</u> →                   |

Follow the steps listed below for a cancelled on-scene incident type report.

- 1. Incident Type (#1) code for the incident type you found on arrival
- 2. Actions Taken (#2)
  - i. **90A Cancelled on-scene**, on scene less than 5 minutes.
  - ii. 92 Standby or,
  - iii. **73 Provide manpower**, on scene greater than 5 minutes
- 3. In the Unit Response module, for the Response Code (#3), the correct codes are,
  - i. 40 Emergency (Lights/Sirens)
  - ii. 41 Non-Emergency (No Lights/Sirens)
  - iii. 42 Non-Emergency (Downgrade to No Lights/Sirens)
  - iv. 43 Emergency (Upgrade to Lights/Sirens)
  - v. **X Cancelled**, can be used when multiple units are responding
- 4. Your **Unit Actions** need to be completed at this point. To start select the **Unit Actions Taken** button to continue.

| Code | ? | Description #5 | P- |
|------|---|----------------|----|
|      |   |                | -  |
|      | + |                |    |
|      | - |                |    |
|      | + |                |    |
|      |   |                | -  |

| 5. | Once the Unit Actions Taken screen open, select the + |
|----|-------------------------------------------------------|
|    | (#5) to open a line to enter the actions taken code.  |

| 🖌 Uni    | t Actions | Taken            | ×       |
|----------|-----------|------------------|---------|
| Code     | ?         | Description      | +       |
| • 73     |           | Provide manpower | ++      |
| -        | _         |                  | _       |
| Η        |           |                  |         |
|          |           |                  |         |
|          |           |                  |         |
|          |           | #6               | <u></u> |
| <u> </u> |           |                  | +       |
|          |           | Save Cancel      |         |
|          |           | Save             |         |

 Select the code that best fits your Unit Actions Taken and enter them on the code line that you opened.

After entering the unit action code, select the **Save** button to go back to the unit response screen.

| W Unit 102 Response Detail - Incident# 12-0005300-0     | 00         |        |          |           |
|---------------------------------------------------------|------------|--------|----------|-----------|
| Unit Code #7                                            | Resource T | ype    |          |           |
|                                                         |            | Engine |          |           |
| Basic Personnel Usage Unit Narrative EMS/Search & Rescu | e Qther    |        |          |           |
|                                                         |            |        |          | <u> </u>  |
|                                                         |            |        |          |           |
|                                                         |            |        |          |           |
|                                                         |            |        |          |           |
|                                                         |            |        |          |           |
|                                                         |            |        |          |           |
|                                                         |            |        |          |           |
|                                                         |            |        |          |           |
|                                                         |            |        |          |           |
|                                                         |            |        |          |           |
|                                                         |            |        |          | -         |
|                                                         | D New      | Save   | × Delete | RI+ Close |

 Select the code that best fits your Unit Actions Taken and enter them on the code line that you opened.

After entering the unit action code, select the **Save** button to go back to the unit response screen.

| W NFI                  | RS Incident Report - 12 | -0005300-000           | ) : Incom      | plete              |           |               |              |               | ×       |
|------------------------|-------------------------|------------------------|----------------|--------------------|-----------|---------------|--------------|---------------|---------|
| FDID<br>27211          | Alarm Date              | Alarm Time<br>08:37:56 | Incide<br>12-0 | ent Number E       | xposure   | Station       | Occupancy I  | D<br>2        |         |
| <u>B</u> asic<br>Units | Units & Personnel       | e Property & Inv       | olvement       | Additional Reports | Incident  | Narrative ] [ | <b>2ther</b> | C Override Lo | ock<br> |
| Unit                   | Name                    | Notified               | Enroute        | Arrival            | Cancelled | Cleared       | Back In Svc  | FMRO          |         |
| 102                    | Engine 102              | 08:39:06               | 08:40:37       | 08:49:15           |           | 08:54:37      | 08:54:37     | ×             |         |
| 1 Unit<br>Perso        | record listed           |                        | Add            | Add <u>G</u> roup  | Le de     | ien           | Open All     | Delețe        |         |
| Staff IL               | V Name                  |                        |                | Unit               | Lode      | Position      | His Worke    | Hrs Paid      | 1       |
| •                      |                         |                        |                |                    | 201220    |               |              | · · ·         |         |
| 1 Per                  | sonnel record listed    |                        | Add            | Add Group          | Op        | ien           | Egit Group   | Delete        |         |
| H                      |                         | New 6                  | Browse         | Save               | ×         | Delete        | 🖨 Print      | Ø Cancel      |         |

After you return to the main incident report, complete the remaining tabs as you would any other type of report.